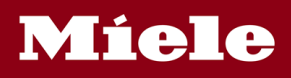

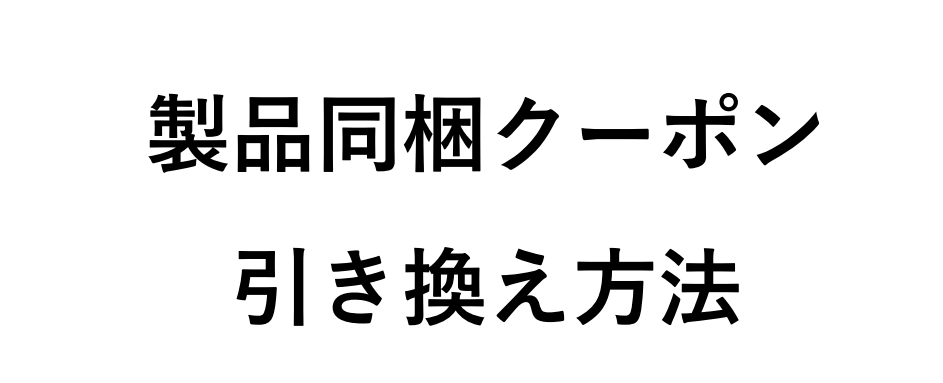

# 洗濯機・洗濯乾燥機 (W1, WT1 シリーズ)

お手元の同梱クーポン券をご確認ください。

1 お客様専用のクーポンコード

2 特典内容

3本特典に関するご案内ページのURL

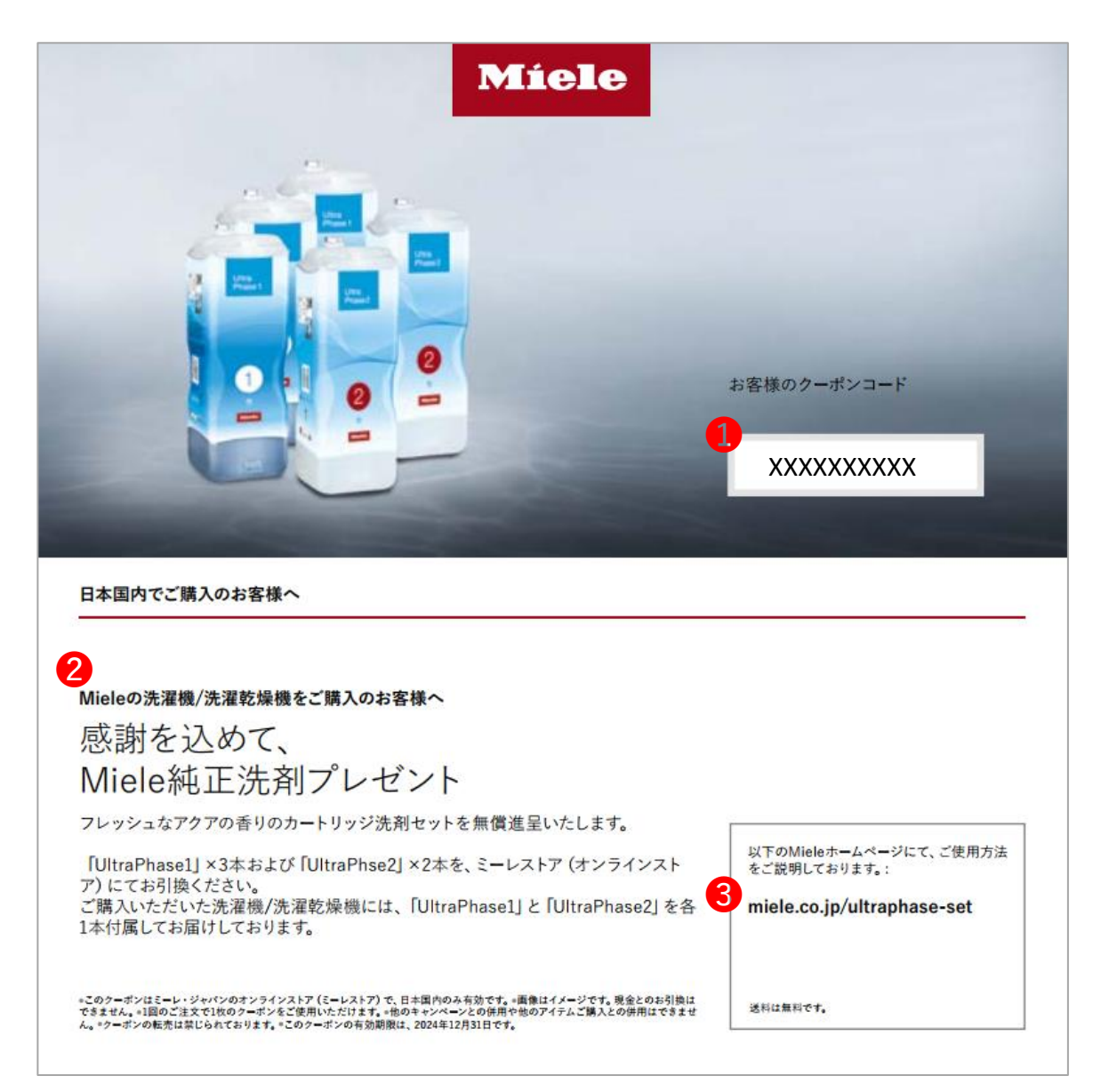

## クーポン引き換え手順

## 1.オンラインストアにログイン

ミーレオンラインストア(<u>store.miele.co.jp</u>)を開いてログインします。未登録の場合は、 最初に会員登録の上、ログインしてください。

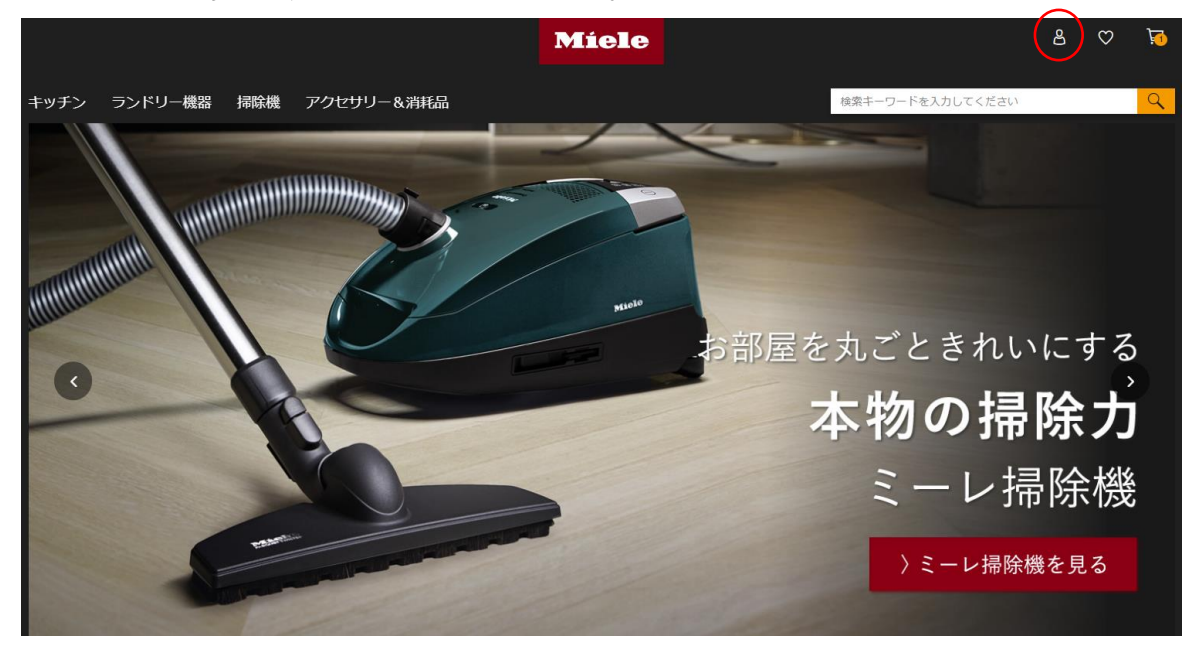

## 2. 「クーポン引換対象商品」ページにアクセス

(※こちらの手順の前に、必ずオンラインストアにログインしてください。) アクセサリー&消耗品>クーポン引換対象商品><u>TwinDos 購入者特典</u>のページへアクセ スしてください。

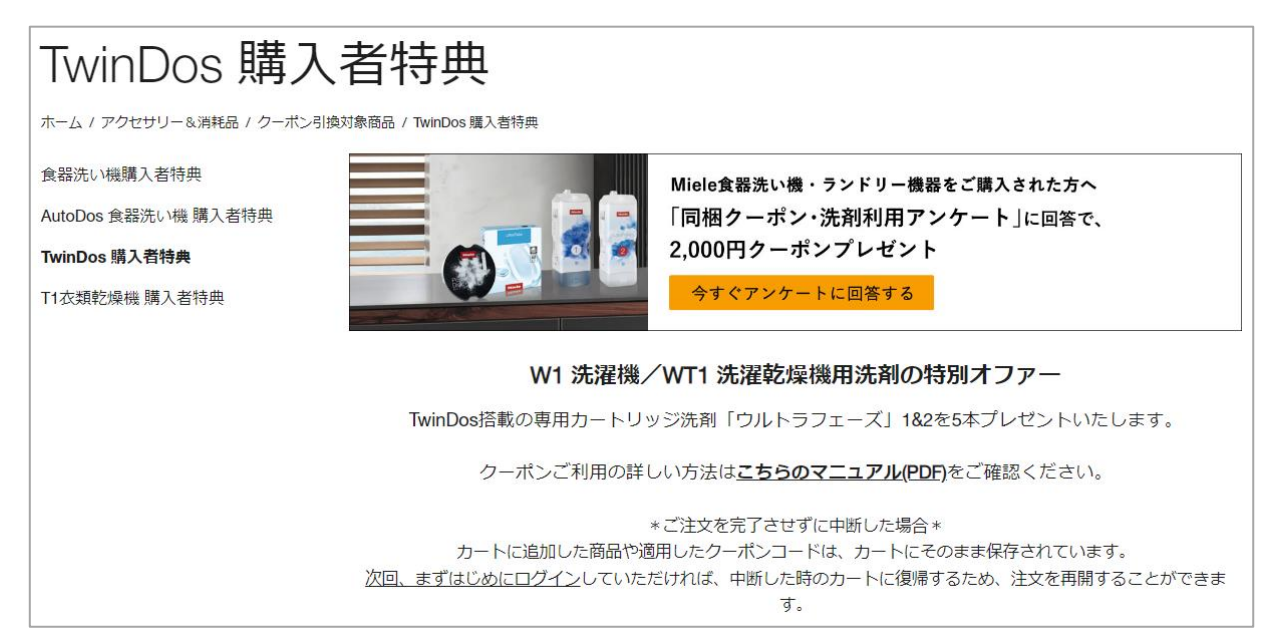

特典商品をカートに追加します。

|                                                                                                    | [クーポン引換専用] カートリ<br>ッジ式洗剤ウルトラフェーズ<br>1&2 - 5本セット                                                                                                    |
|----------------------------------------------------------------------------------------------------|----------------------------------------------------------------------------------------------------|
| Utra Phase 1<br>Phase 1<br>The Second Second Secon                                                                                                    | TwinDos 搭載洗濯機および洗濯乾燥機に <b>同梱のクーボン適用</b><br><u>で</u> <b>&lt;無料でお届け:&gt;</b>                                                                                            |
| Utra<br>Phabe 1<br>Phabe 2<br>Phabe 2<br>Phabe 3<br>Phabe 3<br>P | ※ご注意: 無料でお届けのため、クーボンコードを必ず適用<br>してください。                                                                                                    |
|                                                                                                    | こちらはクーボン対象商品のため非売品になります。 <u>クーボンコードを</u><br>適用されずにご購入された場合、誠に勝手ながらキャンセル対応させて<br><u>いただきます。</u><br>お手数ですが本商品をカートに追加後、「クーボンコードを入力」をク<br>リックしてお手元のクーポンコードを必ず入力・適用してください。 |
|                                                                                                    | ※ <b>1か月程度で発送</b> となります。お時間を頂戴いたしますが、お届けまで<br>お待ちくださいませ。                                                                                                    |
|                                                                                                    | ¥ 20,900 ✓ 在庫あり                                                                                                    |
| <i>i</i> #                                                                                                    | カートに追加 > お近くのミーレセンターを探す                                                                                                    |
|                                                                                                    | □□:比較 🖤 ほしい物リストに追加                                                                                                    |

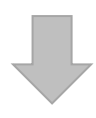

カートに商品が追加されます。

| ショッ     | ッピングカート                                                                               | ご注文情報は5 | 安全に保護されてい | ます。詳細へ   |                                                    |                                                    |
|---------|---------------------------------------------------------------------------------------|---------|-----------|----------|----------------------------------------------------|----------------------------------------------------|
| 商品名     |                                                                                       | 数量      | 価格        | 合計       | 注文内容                                               |                                                    |
|         | [クーポン引換専用] カートリッジ式<br>洗剤ウルトラフェーズ1&2 - 5本セ<br>ット<br>商品番号: 9-twindosgift<br>在庫あり<br>♡ 💼 | ( 1 ) ~ | ¥ 20,900  | ¥ 20,900 | 商品合計<br>送料(*大型商品以外)<br>(内 消費税額)<br>合計<br>付与予定ポイント数 | ¥20,900<br>¥0<br>¥1,900<br><b>¥20,900</b><br>1,900 |
| 買い物を続ける | ]                                                                                     |         |           |          | ご注文手続き<br>クーポンコードを入力                               |                                                    |

### 4. クーポンコードを適用して、注文手続きに進む

- お手元の券面にあるクーポンコードを入力。(※必ず<u>半角英数字</u>で入力してください。)
   [適用] ボタンをクリック。
  - ⇒金額が変更されたことを確認してください。
- 3[ご注文手続き」ボタンをクリックして、注文手続きに進みます

| ショッ     | ッピングカート                                                                               | ご注文情報は安 | 全に保護されてい | います。詳細へ               |                                                                                                |                                                        |
|---------|---------------------------------------------------------------------------------------|---------|----------|-----------------------|------------------------------------------------------------------------------------------------|--------------------------------------------------------|
| 商品名     |                                                                                       | 数量      | 価格       | 合計                    | 注文内容                                                                                           |                                                        |
|         | [クーポン引換専用] カートリッジ式<br>洗剤ウルトラフェーズ1&2 - 5本セ<br>ット<br>商品番号: 9-twindosgift<br>在庫あり<br>♡ ■ | 1 v     | ¥ 20,900 | ¥ 20,900              | <ul> <li>商品合計</li> <li>送料(「大型商品以外)</li> <li>(内 消費税額)</li> <li>合計</li> <li>付与予定ポイント数</li> </ul> | ¥ 20,900<br>¥ 0<br>¥ 1,900<br><b>¥ 20,900</b><br>1,900 |
| 買い物を続ける |                                                                                       |         |          | (                     | クーボンコードを入力                                                                                     | <b>2</b><br>通用                                         |
|         |                                                                                       |         |          |                       |                                                                                                |                                                        |
| ショッ     | ッピングカート                                                                               | ご注文情報は多 | そ全に保護されて | います。詳細へ               |                                                                                                |                                                        |
| 商品名     |                                                                                       | 数量      | 価格       | 合計                    | 注文内容                                                                                           |                                                        |
|         | [クーポン引換専用] カートリッジ式<br>洗剤ウルトラフェーズ1&2 - 5本セ<br>ット<br>商品番号: 9-twindosgift<br>在庫あり        | 1 v     | ¥ 19,250 | ¥()<br>割引: - ¥ 19,250 | 商品合計<br>送料(*大型商品以外)<br>(内 消費稅額)<br>合計                                                          | <b>¥0</b><br>40<br>40                                  |
|         | ○ 団<br>TWINDOS 購入者特典 (クーポン引換)<br>Promotion Code: ( / ⑪                                |         | ¥ 20,900 | ¥ 0<br>割引: - ¥ 20,900 | 3<br>ご注文手続き<br>クーポンコードを入力                                                                      |                                                        |
| 買い物を続ける |                                                                                       |         |          |                       | クーポンコードが適用されまし                                                                                 | った                                                     |

記載内容を確認の上、[次に進む]をクリックして、次のステップに進みます。

|                                                                                                    | ✔ 配送                                                                     | 3 支払い                                                             | 4 確認        | 5 注文確定                                                                                                    |                                                                                                    |
|----------------------------------------------------------------------------------------------------|--------------------------------------------------------------------------|-------------------------------------------------------------------|-------------|----------------------------------------------------------------------------------------------------|----------------------------------------------------------------------------------------------------|
| 主所                                                                                                    |                                                                          |                                                                   |             |                                                                                                    |                                                                                                    |
| 青求先住所                                                                                                    |                                                                          | お届け先住所                                                            |             | 注文内容                                                                                                    |                                                                                                    |
| ミーレ 太郎<br>×××××××<br>×××××××<br>××××××××<br>日本<br>xx-xxxx-xxxx                                                                                                    | 0                                                                        | ミーレ 太郎<br>××××××××<br>××××××××<br>××××××××<br>日本<br>xx-xxxx-xxxx  | <i>Q</i> ₪  | <ul> <li>[クーポン引換専用] カートリッ</li> <li>シ式洗剤ウルトラフェーズ1&amp;2 割引:</li> <li>- 5本セット</li> <li>数量:1</li> <li>適用された割引</li> <li>TWINDOS 購入者特典 (クーポン引換)</li> </ul>                                                                                                    | ¥ 0<br>: - <b>¥ 20,900</b>                                                                                                    |
| 別の住所を選択                                                                                                    | •                                                                        | 別の住所を選択 ▼                                                         |             | Promotion Code; *                                                                                                    |                                                                                                    |
| 「しい住所を追加                                                                                                    |                                                                          | 新しい住所を追加                                                          |             | 商品合計<br>送料                                                                                                    | ¥0<br>¥0                                                                                                    |
|                                                                                                    |                                                                          |                                                                   |             | (内 消費税額)                                                                                                    | ¥ 0<br><b>¥ 0</b>                                                                                                    |
|                                                                                                    |                                                                          |                                                                   |             | 次に進む                                                                                                    |                                                                                                    |
|                                                                                                    |                                                                          |                                                                   |             | 個人情報保護方針を参照                                                                                                    |                                                                                                    |
|                                                                                                    | 2 配送                                                                     | 3 支払い                                                             | 4 確認        | 5 注文確定                                                                                                    |                                                                                                    |
| <ul> <li>お届け先</li> <li></li></ul>                                                                                                    | <ol> <li>配送</li> <li>(外):¥0 発送予定:2 ~</li> </ol>                          | 3 支払い<br>3日以内① 詳細                                                 | 4 確認        | 5 注文確定                                                                                                    |                                                                                                    |
| <ul> <li>● お届け先</li> <li>● 通常配送 (※大型家電以</li> <li>商品情報</li> </ul>                                                                                                    | 2 配送<br>(外):¥0 発送予定:2~                                                   | 3 支払い<br>3日以内 ① <u>258</u><br>数量 在庫状況                             | 4 確認        | 5 注文確定<br>注文内容<br>請求先住所<br>ミーレ太郎                                                                                                    | Ø                                                                                                    |
| <ul> <li>         お届け先     </li> <li> <b>西己送</b> </li> <li>             ® 通常配送(※大型家電以      </li> <li>             ش品情報         </li> <li>             (クーポン引換専用]カート         </li> <li>             和七ット         </li> <li>             商品番号: 9-twindosgift         </li> </ul>             | 2 配送<br>(外):¥0発送予定:2~<br>リッジ式洗剤ウルトラフ                                     | 3 支払い       3 日以内① EEE       数量 在庫状況       エーズ182-5     1         | 4 確認        | 5 注文確定<br>注文内容<br>請求先佳所<br><sup>5 2 1</sup> 本部<br><sup>5 2 1</sup> 本部<br><sup>5 2 1</sup> 本部<br><sup>5 2 1</sup> 本部<br><sup>5 2 1</sup> 本部<br><sup>5 2 1</sup> 本部<br><sup>5 2 1</sup> 本部<br><sup>5 2 1</sup> 本部                                                                                                    | Ø                                                                                                    |
| <ul> <li>● お届け先</li> <li>西こ送</li> <li>記送方法の選択:</li> <li>● 通常配送 (※大型家電以</li> <li>商品情報</li> <li>(クーポン引換専用] カートロネセット</li> <li>商品番号: 9-twindosgift</li> <li>TWINDOS 購入者特典 (ク-Promotion Code: '</li> </ul>                                                                                      | <ul> <li>(外): ¥0 発送予定:2 ~</li> <li>リッジ式洗剤ウルトラフ</li> <li>ポン引換)</li> </ul> | 3 支払い         3 日以内 ① <u> </u>                                    | 4 確認        | 5 注文確定<br>注文内容<br>請求先住所<br>ミーレ 本部<br>×××××××<br>×××××××<br>お届け先住所<br>ミーレ 本部<br>×××××××<br>お届け先住所<br>ミーレ 本部<br>×××××××<br>本本<br>×××××××<br>本本<br>*×××××<br>*××××××<br>*×××××<br>*×××××<br>*××××××<br>*××××××<br>*××××××<br>*××××××<br>*××××××××                                                                                                    | Ø                                                                                                    |
| <ul> <li>● お届け先</li> <li>西こ送</li> <li>■ 通常配送(※大型家電以</li> <li>商品情報</li> <li>(クーポン引換専用)カート<sup>1</sup></li> <li>本セット</li> <li>商品番号: 9-twindosgift</li> <li>TWINDOS 購入者特典(ク-Promotion Code: '</li> </ul>                                                                                      | <ul> <li>(外): ¥0発送予定:2 ~</li> <li>リッジ式洗剤ウルトラフ</li> <li>ボン引換)</li> </ul>  | 3 支払い         ・3 日以内 ① 生態         数量 在庫状況         エーズ182-5 1 在庫あり | <u>4</u> 確認 | 5 注文確定<br>注文内容<br>請求先住所<br>ミーレ太郎<br>××××××××××××××××××××××××××××××××××××                                                                                                    | Ø                                                                                                    |
| <ul> <li>● お届け先</li> <li>西こ送</li> <li>■ 通常配送(※大型家電以</li> <li>商品情報</li> <li>(クーポン引換専用]カートロ</li> <li>本セット</li> <li>商品番号: 9-twindosgift</li> <li>TWINDOS 購入者特典 (ク-</li> <li>Promotion Code: '</li> </ul>                                                                                      | 2 配送<br>(外):¥0 発送予定:2 ~<br>リッジ式洗剤ウルトラフ<br>-ボン引換)<br>* <sup>(1)</sup>     | 3 支払い         ・3 日以内 ① 生態         数量 在庫状況         エーズ182-5 1 在庫あり | 4 確認        | 5 注文確定<br>注文内容<br>請求先住所<br>ミーレ太郎<br>メンスンスンスンスンス<br>お届け先住所<br>ミーレ太郎<br>メンスンスンスンスンス<br>お届け先住所<br>ミーレ太郎<br>メンスンスンスンスンス<br>お属けた主所<br>ミーン大郎<br>メンスンスンスンスンス<br>マーポン引換専用 カートリッ<br>シストラ                                                                                                    | Ø<br>Ø<br>¥0                                                                                                    |
| <ul> <li>● お届け先</li> <li>西こ送</li> <li>記送方法の選択:</li> <li>● 通常配送 (※大型家重以<br/>商品情報</li> <li>(クーポン引換専用]カートは<br/>本セット</li> <li>商品番号: 9-twindosgift</li> <li>TWINDOS 購入者特典 (ク-<br/>Promotion Code: '</li> </ul>                                                                                  | (外):¥0発送予定:2~<br>リッジ式洗剤ウルトラフ<br>-ポン引換)<br>( )                            | 3 支払い         3 日以内 ① EEE         数量 在庫状況         エーズ182-5 1 在庫あり | 4 確認        | 5 注文確定<br>注文内容<br>請求先住所<br>ミーレ太郎<br>××××××<br>×××××××<br>×××××××<br>お届け先住所<br>ミーレ太郎<br>××××××<br>お届け先住所<br>ミーレ太郎<br>××××××<br>*××××××<br>お届け先住所<br>ミーレ太郎<br>××××××<br>*×××××<br>*×××××<br>*×××××<br>*×××××<br>*×××××<br>*×××××<br>*×××××<br>*×××××<br>*×××××<br>*×××××<br>*×××××<br>*×××××<br>*×××××<br>**××××<br>***<br>****<br>***<br>*** | ₽<br>₽<br>¥0                                                                                                    |
| <ul> <li>● お届け先</li> <li>西こ送</li> <li>■ 通常配送(※大型家電以</li> <li>商品情報</li> <li>(20-ポン引換専用)カート<sup>1</sup></li> <li>本セット</li> <li>商品番号: 9-twindosgift</li> <li>TWINDOS 購入者特典(ク-Promotion Code: ')</li> </ul>                                                                                    | (外):¥0発送予定:2~ リッジ式洗剤ウルトラフ -ポン引換)                                         | 3 支払い         3 日以内 ① 理         数量 在庫状況         エーズ182-5 1 在庫あり   | 4 確認        |                                                                                                    | ₽ ₽ <p< td=""></p<> |
| <ul> <li>● お届け先</li> <li> <b>西已送</b> </li> <li>             ® 通常配送 (※大型家電以<br/>商品情報      </li> <li>             (クーポン引換専用] カートは<br/>本セット      </li> <li>             商品情報         </li> <li>             (クーポン引換専用] カートは      </li> <li>             Fromotion Code: '         </li> </ul> | (外):¥0発送予定:2~ リッジ式洗剤ウルトラフ -ポン引換)                                         | 3 支払い         3 日以内 ①                                             | 4       確認  | 5 注文確定<br>注文内容<br>請求先住所<br>ミーレス部<br>ミンス部<br>ミンス部<br>スマンXXX-XXXX<br>お届け先住所<br>ミーレス部<br>エマンXXX-XXXX<br>お届け先住所<br>ミーレス部<br>エマンXXX-XXXX<br>お届け先住所<br>ミーレス部<br>エマンXXX-XXXX<br>お届け先住所<br>ミーレス部<br>エマンXXX-XXXX<br>お届け先住所<br>ミーレス部<br>エマンXXX-XXXX<br>お届け先住所<br>ミーレス部<br>エマンXXX-XXXX<br>本X X X X X X X<br>本X X X X X X X<br>本X X X X X X X<br>本X X X X X X X X X<br>本X X X X X X X X X X<br>本X X X X X X X X X X X X X X X X X X X                                                                                                     | ₽ ₽ <p< td=""></p<> |

#### 6. 支払い画面の確認

 注文合計が0円のため、お支払い方法の選択は不要です。 お届け先 🗸 配送 3 支払い 4 確認 5 注文確定 支払い 注文内容 支払い方法を選択してください ご注文合計が0円です。支払い方法を選択する必要はありません。 請求先住所 Ø ミーレ 太郎 XXXXXXX xx-xxxx-xxxx [クーボン引換専用] カートリッ ¥ 0 · ジ式洗剤ウルトラフェーズ1&2 割引: - ¥ 20,900 - 5本セット 数量:1 適用された割引 TWINDOS 購入者特典 (クーポン引換) í í 🖞 Promotion Code: ' 商品合計 ¥Ο 送料 ¥Ο (内 消費税額) ¥ 0 ¥ 0 次に進む 個人情報保護方針を参照

### 7. ご注文内容の確認、確定

ご注文内容の最終確認となります。

①「□利用規約に同意します。」に同意(✓をつける)の上、②[注文を確定する]をクリックします。

クレジットカード決済をご利用の場合は、次のページでカード情報を入力・完了させます。

| ✔ お届け先                                                                          | ✔ 配送      | ✓ 支払い                                                                                     | 4 確認                                                                | 5 注文確定                                               |
|---------------------------------------------------------------------------------|-----------|-------------------------------------------------------------------------------------------|---------------------------------------------------------------------|------------------------------------------------------|
| 注文内容の研                                                                          |           | 情報は安全に保護されています。                                                                           | 詳細へ                                                                 |                                                      |
| 注文内容をご確認ください。「注<br>きが完了します。                                                     | 文を確定する」ボタ | クンを押すとご注文手続                                                                               | <sup>力一下に戻る</sup> 注文内                                               | 容                                                    |
| 請求先住所<br>ミーレ太郎<br>×××××××<br>×××××××<br>×××××××<br>××××××<br>日本<br>xx-xxxx-xxxx | Ø         | お届け先住所<br><sup>ミーレ太郎</sup><br>××××××<br>××××××<br>××××××<br>××××××<br>Iak<br>xx-xxxx-xxxx | Ø 商品合計<br>送料<br>(内消費<br>□<br>□<br>□<br>□<br>□<br>□<br>□<br>□<br>則用規 | ¥0<br>¥0<br>税顔) ¥0<br>¥0<br>歌们に同意します。 <u>(利用規約を参</u> |
| 配送方法<br><sup>通常配送(※大型家電以外) ·</sup>                                              | ₽<br>¥0   | お支払い方法<br>ご購入金額合計0円                                                                       | 0 個人情報保護                                                            | 豊方針を参照                                               |

| 1     お届け先     2     配送                                                                          | 3 支払い                                                                                            | 4                    | 確認                    | 5 注文確定                                                            |                 |
|--------------------------------------------------------------------------------------------------|--------------------------------------------------------------------------------------------------|----------------------|-----------------------|-------------------------------------------------------------------|-----------------|
| ご注文ありがとう<br>注文番号: 00xxxxx<br>*xxxxxxxxxxx@xxxxxx.jp に注文確認メールを                                    | ございます                                                                                            | ご注文情報は安全             | :に保護されて<br>注          | initata。 詳細へ<br>文内容                                               | ¢               |
| 請求先住所<br>ミーレ太郎<br>×××××××<br>×××××××<br>××××××××<br>=本<br>×->>>>>>>>>>>>>>>>>>>>>>>>>>>>>>>>>>>> | お届け先住所<br><sup>ミーレ 太郎</sup><br>× × × × × × ×<br>× × × × × ×<br>× × × × × ×<br>=<br>x × × × × × × |                      | 蔵<br>送<br>(<br>し<br>す | 品合計<br>料<br>(内消費税額)<br>アカウント<br>へつでもアクセス可能で<br>∵ <u>マイアカウント</u> . | <b>¥Ο</b><br>¥Ο |
| 配送方法<br>通常配送(※大型家電以外)                                                                            | お支払い方法<br>ご購入金額合計0円                                                                              |                      | 買い                    | 物を続ける                                                             |                 |
| ご注文商品の発送予定2~3割                                                                                   | 営業日                                                                                              |                      |                       |                                                                   |                 |
| 商品情報         数量                                                                                  | 在庫状況                                                                                             | 価格                   | 合計                    |                                                                   |                 |
| [クーボン引換専用] カートリッジ式洗剤 1<br>ウルトラフェーズ182 - 5本セット<br>商品番号: 9-twindosgift                             | 在庫あり ¥2                                                                                          | 20,900<br>割引: - ¥ 20 | ¥0<br>9,900           |                                                                   |                 |
| TWINDOS 購入者特典 (クーボン引換)<br>Promotion Code: ' / 1 (1)                                              |                                                                                                  |                      |                       |                                                                   |                 |

### こんなときは

• ご注文を完了させずに中断した場合:

カートに追加した商品や適用したクーポンコードは、カートにそのまま保存されています。 次回、まずはじめにログインしていただければ、中断した時のカートに復帰するため、注 文を再開することができます。